# GUIA EMPRESES Borsa de Treball

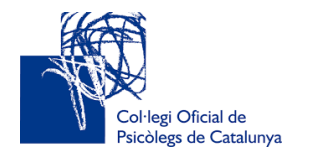

Talent Clue 🖉

### ÍNDEX

| ACCÉS A LA BORSA               | PÀGINA 2  |
|--------------------------------|-----------|
|                                |           |
| RESTABLIMENT DE LA CONTRASENYA | PÀGINA 5  |
|                                |           |
| ALTA OFERTA                    | PÀGINA 6  |
|                                |           |
| PROCÉS DE SELECCIÓ EN LÍNIA    | PÀGINA 11 |
|                                |           |
| VISUALITZACIÓ DELS CURRICULUMS | PÀGINA 13 |
|                                |           |
| DES-PUBLICACIÓ DE L'OFERTA     | PÀGINA 15 |
|                                |           |
| TANCAMENT DE LES OFERTES       | PÀGINA 16 |

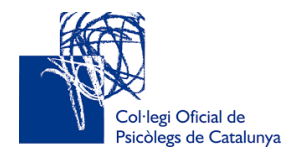

#### ACCÉS A LA BORSA

Talent Clue 🕼

Per donar-se d'alta com a empresa a la borsa de treball, s'ha d'accedir al web del COPC <u>http://www.copc.cat/</u>

L'espai de la borsa de treball està ubicat a la pestanya *Serveis al Col·legiat/Ocupació Psicofeina/Borsa de Treball:* 

| Finestreta única 🗸                 | Serveis al col·legiat +                                           | Serveis al ciutadà - | Contacta'ns                                                                                      |                                                            |
|------------------------------------|-------------------------------------------------------------------|----------------------|--------------------------------------------------------------------------------------------------|------------------------------------------------------------|
|                                    | Formació<br>Biblioteca i centre de docume<br>Lloguer de despatxos | ▶<br>entació ▶       |                                                                                                  |                                                            |
| reix nous i millors avantator      | Ocupació - Psicofeina                                             |                      | Borsa de treball                                                                                 |                                                            |
| ges d'interès que us ajudara<br>a. | Acreditacions<br>Professional<br>Grans avantatges                 | Þ                    | Servei d'orientació i ass<br>Accedi<br>Escola Pràctica Process<br>Oposicions<br>Convocatòria PIR | essorament professional<br>ir a Borsa de treball<br>normer |

Al final de la pantalla de l'apartat **"Borsa de Treball",** s'accedeix a l'enllaç **"Accés Borsa de Treball per a empreses"**, on s'ha d'implementar el formulari d'alta i registrar-se:

Per a les empreses, destaquem els següents avantatges d'interès que us donaran suport als processos de selecció i captació de talent:

- Accés als perfils professionals dels candidats.
- Comunicació més directa amb els candidats.
- Gestió de candidatures i procés de selecció en línia.
- Possibilitat de publicar ofertes per àmbits d'intervenció de la psicologia.
  Possibilitat de publicar ofertes amb conveni de pràctiques.

Accés BORSA de TREBALL per a empreses

La guia de la borsa de treball per a les empreses, disponible en aquest enllaç (i com a document adjunt per a descarregar), explica pas a pas com utilitzar l'aplicatiu.

Per a qualsevol dubte, us podeu posar en contacte amb nosaltres a través del següent correu electrònic: borsatreball@copc.cat

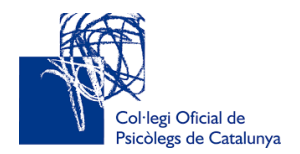

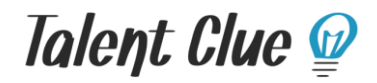

El formulari per donar-se d'alta com a empresa demana les següents dades obligatòries:

- Nom i Cognoms del responsable de selecció o gestor de l'oferta
- Email Empresa
- Empresa
- Telèfon Empresa
- País

Publica les teves ofertes de treball

| a la borsa de | COPC |
|---------------|------|
|---------------|------|

|                                                                                                    | Donar-me d alta                                                                     |
|----------------------------------------------------------------------------------------------------|-------------------------------------------------------------------------------------|
| Amb el Col·legi de Psicologia de Catalunya a part de publicar les teves ofertes de treball a<br>la nostra borsa, podràs:                                                                                                    | Nom *                                                                               |
| Crear el teu propi panell de feina i integrar-lo fàcilment a la teva pàgina web.                                                                                                    | Cognoms *                                                                           |
| <ul> <li>Publicar les teves ofertes a la teva web i a Facebook, LinkedIn i Twitter</li> <li>Rebre tots els candidats i organitzar-los en un sol lloc.</li> </ul>                                                                                                    | Email Empresa *                                                                     |
| Ja estàs registrat? Inicia sessió aqui                                                                                                    | Empresa *<br>Telèfon Empresa *                                                      |
| Manual     Manual     Manual <td>Pais *<br/>- Tria -<br/>Creant un nou compte acceptes les Condicions de Privacitat. *</td> | Pais *<br>- Tria -<br>Creant un nou compte acceptes les Condicions de Privacitat. * |

En el moment que s'ha implementat el **formulari d'alta**, l'empresa rep un correu electrònic amb un enllaç del **Talent Clue** per activar la sessió mitjançant un usuari i una contrasenya.

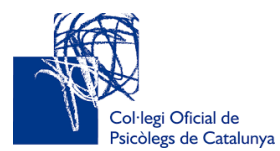

Talent Clue 🕑

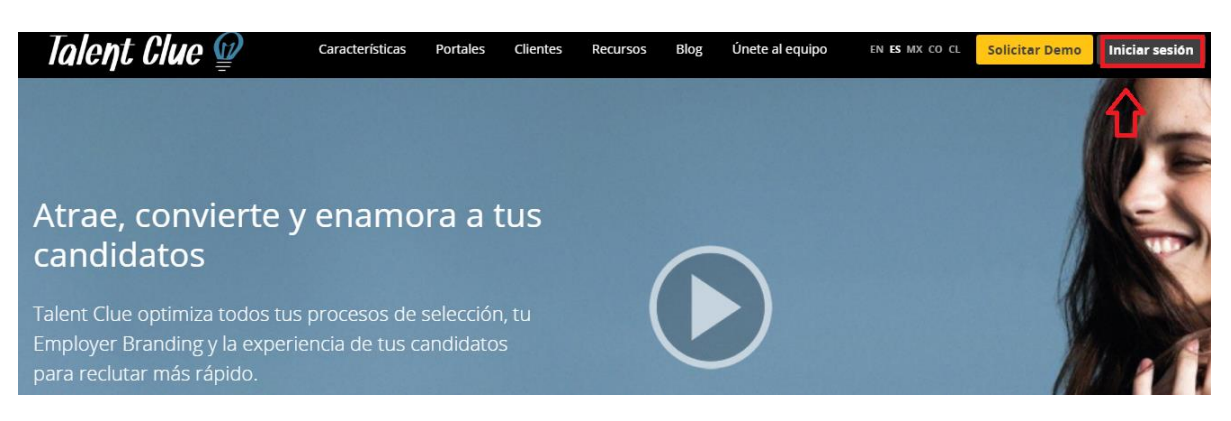

El Talent Clue és un web de reclutament que permet fer tot el procés de selecció d'una oferta en línia.

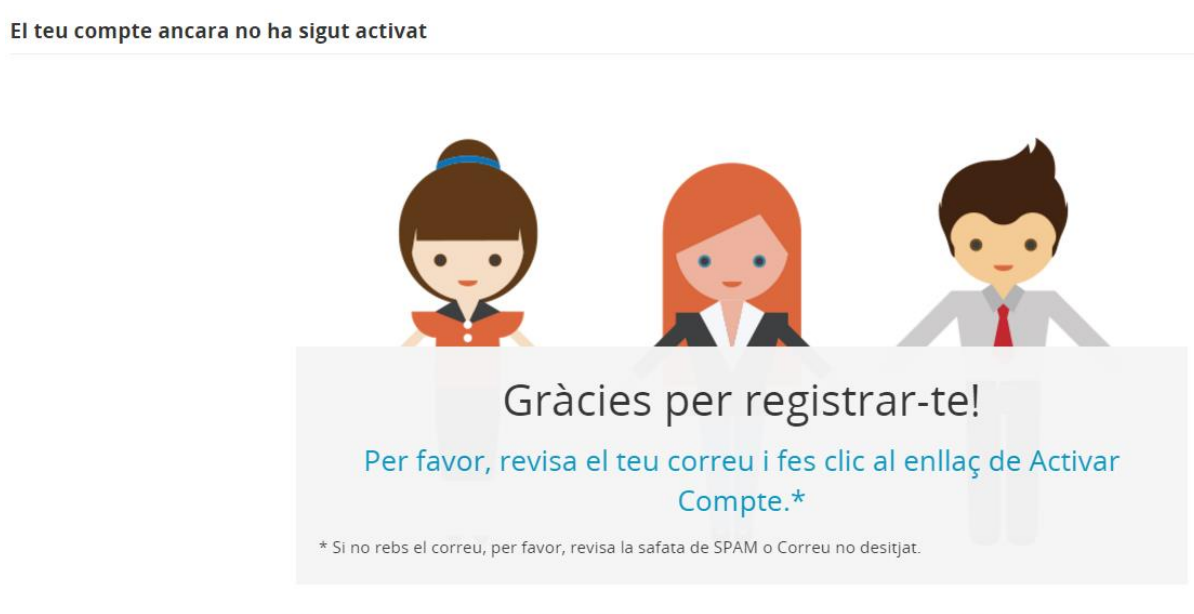

Abans de començar, valida el teu compte i posa una contrasenya. Un cop fet, ja pots començar a cercar el millor talent per a la teva empresa.

Cada vegada que es vulgui fer alguna gestió de la posició publicada, (gestió currículums en línia, tancament de l'oferta, comunicacions als candidats, entre d'altres), el web us demanarà les vostres claus d'accés.

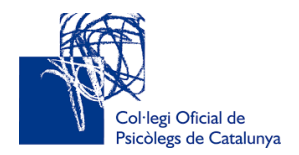

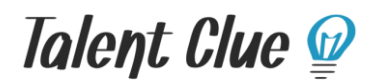

#### **RESTABLIMENT DE LA CONTRASENYA**

En el cas que l'empresa no recordi la contrasenya d'accés al Talent Clue, es pot restablir clicant l'enllaç *"¿Has oblidat la teva contrasenya?":* 

Recorda que amb Col·legi Oficial de Psicologia de Catalunya, a part de publicar les teves ofertes de treball a la nostra borsa, podràs:

- Crear el teu propi panell de feina i integrar-lo fàcilment a la teva pàgina web.
- Publicar les teves ofertes a la teva web i a Facebook, LinkedIn i Twitter
- Rebre tots els candidats i organitzar-los en un sol lloc.

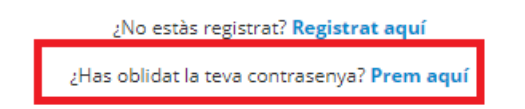

A través del correu electrònic, l'empresa rebrà un enllaç que li permetrà accedir al web de Talent Clue per informar una nova contrasenya d'accés:

| Compte d'usuari                                            |
|------------------------------------------------------------|
| Correu *                                                   |
|                                                            |
| Enviarem un missatge al teu correu perquè puguis restablir |
| la contrasenya                                             |
| Enviar                                                     |

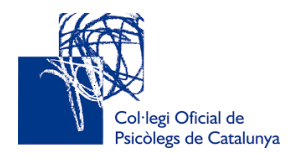

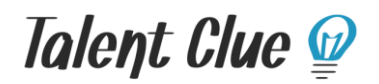

**ALTA OFERTA** 

Quan l'empresa ja està donada d'alta al Talent Clue, es poden publicar les ofertes a través de la pestanya **"Posiciones**" on es troba el formulari de l'oferta:

| Talent Clue 😰       | Posiciones | Candidatos | Informes |
|---------------------|------------|------------|----------|
| Inicio / Posiciones |            |            |          |

El primer desplegable que apareix al formulari, permet fer pública una posició anterior, en el cas que l'empresa tingui una oferta que vol publicar periòdicament:

| Duplicar a | a partir de otra posición |   |
|------------|---------------------------|---|
|            |                           | ¥ |
|            |                           |   |

#### Dades de l'empresa:

Les dades de l'empresa son obligatòries i s'han d'emplenar, tot i que cada empresa decideix si les vol fer visibles a l'oferta perquè les vegin els candidats/des:

| Datos de la empresa       |                              |
|---------------------------|------------------------------|
| Publicar nombre empresa * | Descripción breve de empresa |
| - Escoge - 🔻              |                              |
| Sector empresa *          | Nº de Trabajadores           |
| - Escoge - 🔻              | - *                          |

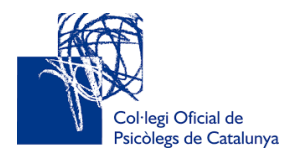

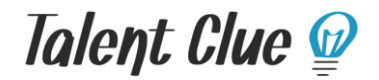

#### Les dades de l'oferta que s'han d'emplenar són les següents:

| Datos de la Oferta  |                                |
|---------------------|--------------------------------|
| Puesto *            | Área *<br>- Escoge -           |
| Funciones *         |                                |
| Número de vacantes  | Localización *                 |
| País<br>- •         | Provincia<br>Baden-Württemberg |
| Sueldo * - Escoge - | Publicar sueldo *              |
| Nivel               |                                |
| Requisitos *        |                                |

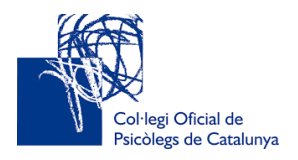

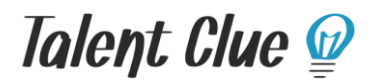

| Se Ofrece *        |   |         |   |
|--------------------|---|---------|---|
|                    |   |         |   |
|                    |   |         |   |
|                    |   |         |   |
|                    |   |         | h |
| Jornada laboral *  |   | Horario |   |
| - Escoge -         | v | -       | • |
| Tipo de contrato * |   |         |   |
| - Escoge -         | v |         |   |
| Observaciones      |   |         |   |
|                    |   |         |   |
|                    |   |         |   |
|                    |   |         |   |
|                    |   |         |   |
|                    |   |         |   |

Les dades que estan marcades amb un asterisc vermell \*, són obligatòries per poder publicar l'oferta. Es tracta dels següents camps:

- **Puesto:** Apartat per definir el nom de la vacant.
- Área: Desplegable de totes les àrees d'intervenció:

Psicología Clínica y de la Salud Psicología Coaching Psicología del Género y la diversidad Psicología Educativa

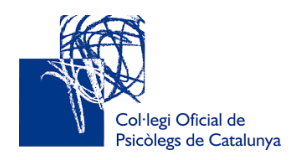

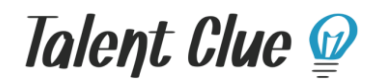

Psicología de las Emergencias Psicología del Deporte Psicología Jurídica y Forense Resolución de Conflictos Neuropsicología Psicología de la Intervención Social y Comunitaria Psicología del Tráfico y la Seguridad Psicología del Trabajo y de las organizaciones Otras áreas de intervención

- Funciones: Apartat per detallar àmpliament les funcions de la vacant.
- Localización: Ubicació de la candidatura.
- **Requisitos:** Camp per definir els requisits mínims i desitjables.
- Se ofrece: Apartat per definir les condicions laborals de l'oferta.
- Jornada Laboral: Desplegable per indicar si la jornada és completa o parcial.
- **Tipo de Contrato:** Desplegable per a detallar el tipus de contractació (indefinit, temporal, contracte de pràctiques i conveni de pràctiques).

En el cas del sou, és imprescindible informar-lo per publicar l'oferta, però l'empresa pot decidir si vol fer-lo visible.

| Publicación y contacto |                      |
|------------------------|----------------------|
| Publicar durante       | Email notificación * |
| Gestor                 |                      |
|                        |                      |

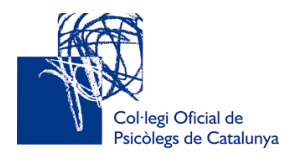

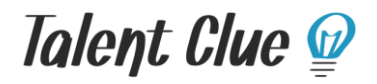

Abans de finalitzar la publicació de l'oferta, el formulari demana les dades de **"Titulación Oficial"** y **"Experiencia":** 

| Titulación oficial y Experiencia |                      |
|----------------------------------|----------------------|
| Titulación Oficial *             | Experiencia Previa * |
| - Escoge -                       | - Escoge -           |

Al desplegable de **"Titulación Oficial"**, l'empresa ha de definir si es requereix alguna de les següents titulacions per a la vacant:

- Estudiante de Psicología
- Recién licenciado en Psicología
- Licenciado/a en Psicología
- Psicólogo General Sanitario
- Psicólogo especialista en Psicología clínica

**NOTA:** A la plataforma també tenim donats d'alta estudiants de psicologia que estan precol·legiats/des al COPC, i que també cerquen ofertes de pràctiques per establir convenis amb les Universitats.

A l'apartat **"Experiencia",** s'ha de detallar el mínim d'experiència professional necessària de la posició:

- No requerida
- Al menos un año
- Más de un año
- Etc.

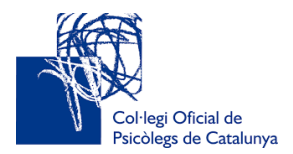

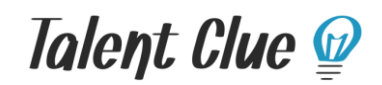

Per acabar la publicació de l'anunci, s'ha de completar el camp de **"Zonas** de Publicación":

| Zonas de publicación          |  |
|-------------------------------|--|
| Zonas de publicación: *       |  |
| Puedes elegir varias opciones |  |

- En el cas que l'empresa vulgui publicar una oferta per a estudiant de psicologia amb conveni de pràctiques, s'ha de marca l'opció: *Prácticas para estudiantes*.
- En el cas que l'empresa vulgui publicar una oferta per a recent llicenciats/graduats en psicologia, s'ha de marcar l'opció: *Empleo para recién licenciados*.
- Per a totes aquelles ofertes on es cerca professionals de la psicologia, s'ha de marcar l'opció: *Empleo para colegiados.*

**NOTA:** L'empresa pot marcar dos opcions si cerca dos perfils dins de la mateixa vacant. Hi ha dues combinacions possibles que el programa admet:

- Prácticas para estudiantes y Empleo para recién licenciados/as
- Empleo para recién licenciados/as y Empleo para Colegiados/as

#### PROCÉS DE SELECCIÓ EN LÍNIA

Des del propi web del Talent Clue es pot fer tot el procés de selecció en línia ja que permet visualitzar els currículums de les candidatures i, seleccionar, descartar i categoritzar com a *"contractat"* el finalista de cada posició:

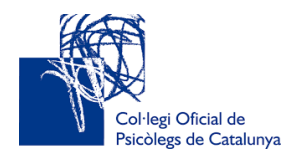

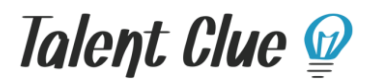

|                     | 83<br>días Psicóloga General Sanitaria - B<br>Col·legi Oficial de Psicologia de Catalunya | arce   |
|---------------------|-------------------------------------------------------------------------------------------|--------|
|                     | Etiquetas                                                                                 | Fuente |
| 0<br>Finalistas     | + 2 @ 2 + =                                                                               |        |
| En proceso          |                                                                                           |        |
| 0<br>O<br>Inscritos |                                                                                           |        |
| 0<br>Descartados    |                                                                                           |        |

**IMPORTANT**: Abans de tancar l'oferta, és important que els candidats/des que s'han inscrit, passin a l'estat de "descartats" perquè se'ls comuniqui per correu electrònic de forma automàtica que el seu estat de la candidatura ha passat a "descartat".

En el cas contrari, el candidat/da pot pensar que el procés de selecció continua obert i que la seva candidatura encara està en procés.

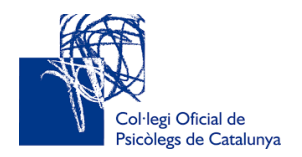

Talent Clue 💯

#### VISUALITZACIÓ DELS CURRICULUMS

Hi ha dos tipus de *curriculums vitaes* que les empreses poden visualitzar de cada candidat/da inscrit/a a l'oferta:

- El **currículum general** de registre del candidat/a, que contempla les dades generals del currículum en el moment que el col·legiat/da es dóna d'alta com a candidat a la borsa.
- El **currículum propi,** que és el currículum que adjunta el propi col·legiat/da per a l'oferta en concret i que pot anar acompanyat d'una carta de presentació o motivació.

El currículum propi es troba dins de **"Archivos Adjuntos"** del perfil de cada candidat/da.

Per poder descarregar els documents adjunts de cada candidat/da, heu d'accedir a l'apartat d'Inscrits de cada posició, tal i com es veu a la imatge:

|            | 360<br>dias Psicólogo General S<br>Col legi Oficial de Psicologia | Sanitario - Bar<br>de Catalunya | rc<br>87            | resultados 🗮 Acciones                      | ¢ Q ₹4              | 8 candidatos / 0% ya existentes |
|------------|-------------------------------------------------------------------|---------------------------------|---------------------|--------------------------------------------|---------------------|---------------------------------|
|            | Palabras clave                                                    | Fi                              | -uentes<br>ocalidad | Ultima Posición                            | - Todas las edade:  | - Tipos (todos) -               |
|            | sicólogo clínico                                                  | 44 años<br>Master               | B                   | arcelona - Berga<br>ace 11 meses           | Col·legi C          | ficial de Psicol) 💩 🦷           |
| En proceso | sychotherapist                                                    | 33 años<br>Master               | B                   | arcelona - Barcelona Area,<br>ace 11 meses | Spain<br>Col·legi C | ficial de Psicol) 🎃 🤫           |
| Inscritos  | C = psicóloga general sanitaria                                   | 26 años<br>Master               | B                   | arcelona - Barcelona Area,<br>ace 11 meses | Spain<br>Col·legi C | ficial de Psicol                |
|            | C E Psicóloga responsable programa padiva (dincat-once).          | 47 años<br>Master               | B                   | arcelona - Barcelona Area,<br>ace 11 meses | Spain<br>Col·legi C | ficial de Psicol)               |

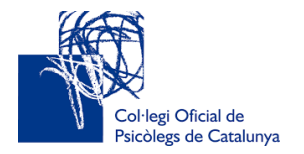

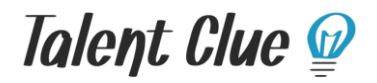

Dins de cada candidat/da, visualitzareu el currículum general i a la part superior de la seva fitxa els adjunts.

En el cas de la imatge, aquest candidat/da no ha adjuntat cap document, per tant, el programa informa que *"No existen ficheros adicionales"*.

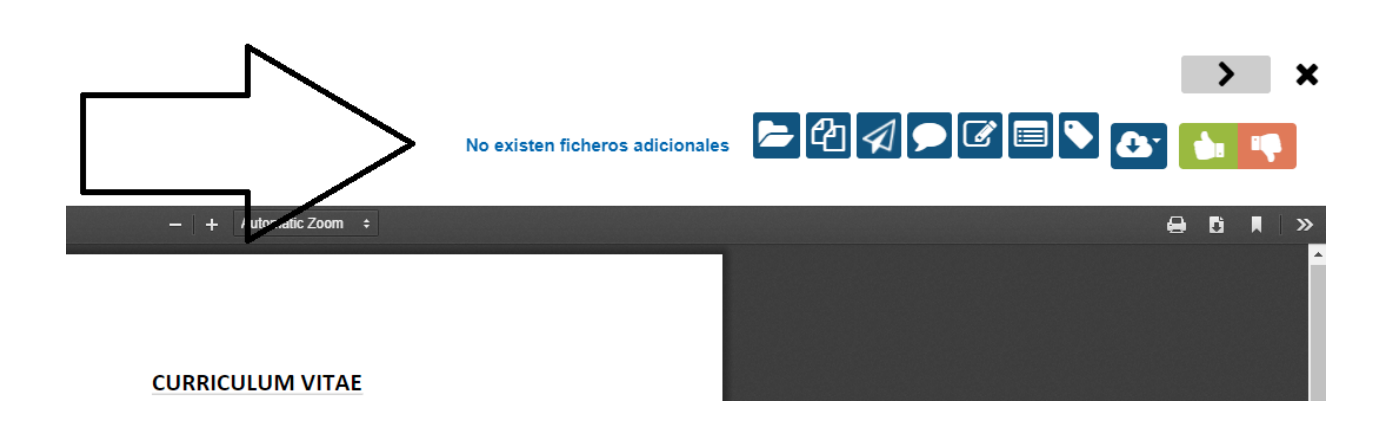

**NOTA:** En el cas que l'empresa decideixi fer un procés de selecció ordinari, la plataforma també permet descarregar els currículums a través de l'icona *"Bajar CVs":* 

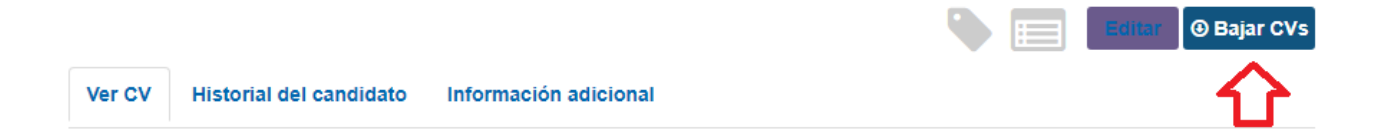

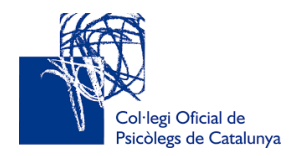

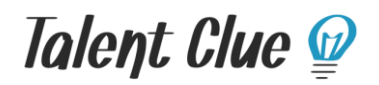

#### DES-PUBLICACIÓ DE L'OFERTA

Si volem deixar de rebre currículums, podem des-publicar l'oferta del portal sense tancar el procés de selecció.

Per des-publicar-la, hem d'anar a l'apartat de **"Posiciones"** i clicar sobre el botó **"Publicar":** 

| Mis posiciones Filtrar CSV export        |          |
|------------------------------------------|----------|
| Título                                   |          |
| Psicóloga General Sanitaria<br>Barcelona | Publicar |

Des de la següent pantalla, veurem el logotip del Col·legi Oficial de Psicologia de Catalunya, on podem ocultar la posició mitjançant la icona en forma d'aspa X:

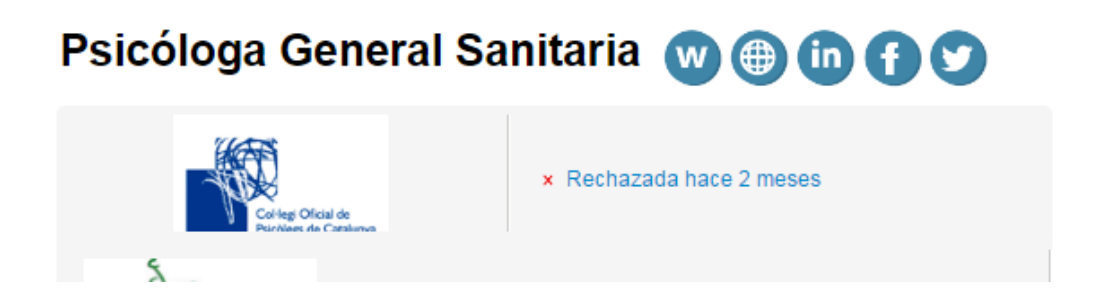

A partir d'aquest moment, l'empresa pot continuar amb la gestió dels candidats que ja estaven inscrits sense rebre nous currículums.

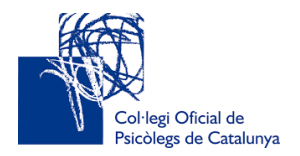

Talent Clue 💯

#### TANCAMENT DE LES OFERTES

El Col·legi Oficial de Psicologia fa estadístiques anuals sobre el grau d'ocupabilitat que ofereix el servei de la borsa als seus col·legiats/des.

Per aquest motiu, fomentem amb les empreses el seguiment i el tancament de les ofertes de feina a la plataforma del Talent Clue.

L'empresa pot contactar amb el COPC per donar la informació del tancament de la seva posició, o bé pot gestionar-ho a través de la pròpia plataforma.

En el cas que l'empresa ho gestioni a través de la plataforma, ha de seguir els següents passos tenint en compte tres casuístiques:

#### Casuística 1. Si es contracta un candidat col·legiat de la borsa del COPC

 En primer lloc, ha de canviar l'estat de "candidat finalista" a "candidat contractat" clicant sobre la icona del trofeu, tal i com apareix a la imatge:

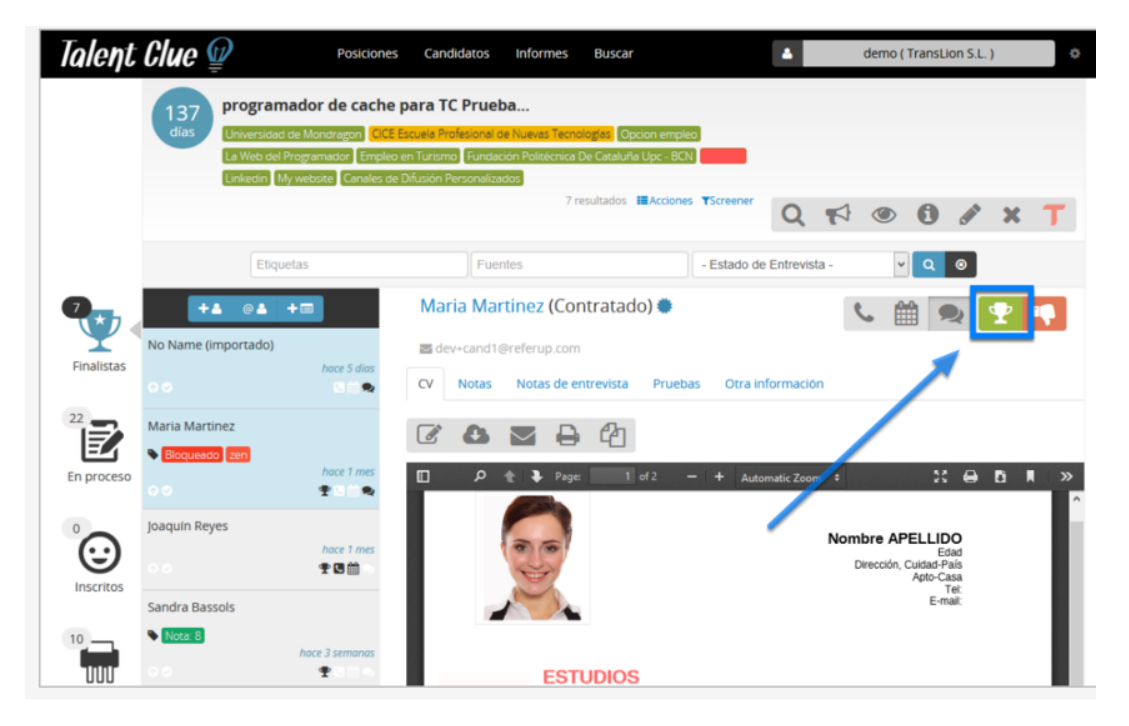

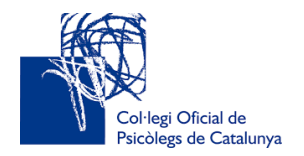

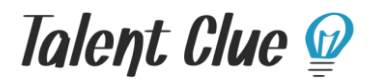

D'aquesta forma, el candidat contractat rebrà un e-mail amb la notícia.

2) En segon lloc, s'ha de tancar la posició per a poder fer les notificacions corresponents als candidats inscrits.

S'ha d'accedir dins de l'oferta i clicar sobre la icona en forma d'aspa, tal i com apareix a la imatge:

| v Q 💿 🔺               |
|-----------------------|
|                       |
| Т                     |
| aciendo clic en la "X |
|                       |
|                       |
| CV /                  |
|                       |
| arCV                  |
| ar CV                 |
| aciendo               |

En el moment del tancament, la plataforma envia un e-mail automàtic a tots els candidats/es inscrits a la plataforma.

El tancament no limita la visualització dels currículums dins de l'oferta. Per tant, es poden seguir consultant en el cas de necessitat des de la pestanya de *"Posiciones"*, a traves de la opció de *"filtrar"*, tal i com es veu a la imatge:

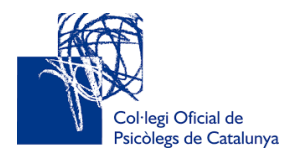

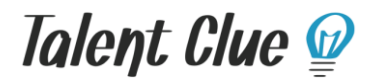

| Talent Clue 🖤                         | Posiciones | Candidatos | Informes                 |        |           |            | demod_1 (  | (Gismática )  | \$                                |
|---------------------------------------|------------|------------|--------------------------|--------|-----------|------------|------------|---------------|-----------------------------------|
| Inicio / Posiciones                   |            |            |                          |        |           |            |            | en es mx c    | o d 🔽                             |
| Mis posiciones Elitar CSV export      |            |            |                          |        |           |            |            | O Nue<br>4 de | va posición<br>entre 5 resultados |
| Titulo                                |            |            | Creada <del>v</del>      | Equipo | Inscritos | En proceso | Finalistas | Descartados   | Estado                            |
| Diseñador UX                          |            |            | 24-11-2016               | 4      | 0         | 0          | 0          | 0             | No Publicada                      |
|                                       |            |            |                          |        | 0         | 0          | 0          | 0             |                                   |
| Programador PHP                       |            |            | 22-10-2015               | 4      | 17        | 5          | 3          | 0             | Publicada                         |
| Programador PHP<br>Programador Senior |            |            | 22-10-2015<br>22-10-2015 | ▲<br>▲ | 17<br>29  | 5          | 3          | 0             | Publicada<br>No Publicada         |

Des del desplegable de *"Estado",* es pot seleccionar la opció *"cerradas",* per tal de visualitzar els currículums de l'oferta tancada.

| Filtros                | Mis posiciones Filtrer CSV export |            |      |            | 6 de en     | re 575 resultado |
|------------------------|-----------------------------------|------------|------|------------|-------------|------------------|
| Titulo                 | 0                                 |            |      | Inscritos  | En proceso  |                  |
| Localidad              | O Título                          | Creada 🛩   | Team | Finalistas | Descartados | Estado           |
| -rive car as           | Dietista Carlos                   | 16-12-2015 |      | 2          | 3           | Publicada        |
| Posiciones             | *                                 |            |      | 0          | 0           |                  |
| 1. Aprobado            | Asesor Comercial                  | 10-12-2015 |      | 0          | 1           | Putricanta       |
| Andres                 | ▼ DF                              |            |      | 0          | 0           |                  |
| Je                     | TÉCNICO DE                        | 27-11-2015 | 4    | 7          | 4           | Publicade        |
|                        | Barrientes                        |            |      | 4          | 4           |                  |
| S                      | Tecnico de Reclutamiento          | 13-11-2015 | 4    | 1          | 0           | Publicada        |
|                        |                                   |            |      | 0          | 0           |                  |
| İstado                 | Asesor Comercial Andres           | 22-09-2015 | 4    | 0          | 9           | Publicada        |
| No Publicada Publicada | Barcelona                         |            |      | з          | З           |                  |
| Cerradas               | Marketing Manager -               | 02-02-2014 | 4    | 4          | 187         | Publicade        |
| Filtrar                | 2 Backlona                        |            |      | 48         | 48          |                  |

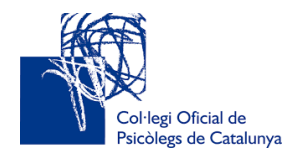

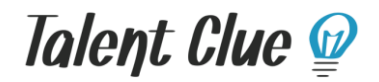

#### Casuística 2. Si es contracta un candidat per altres vies de selecció.

En aquest cas, només s'ha de tancar l'oferta i especificar dins del desplegable la opció de **"Contratación externa",** tal i com es veu a la imatge:

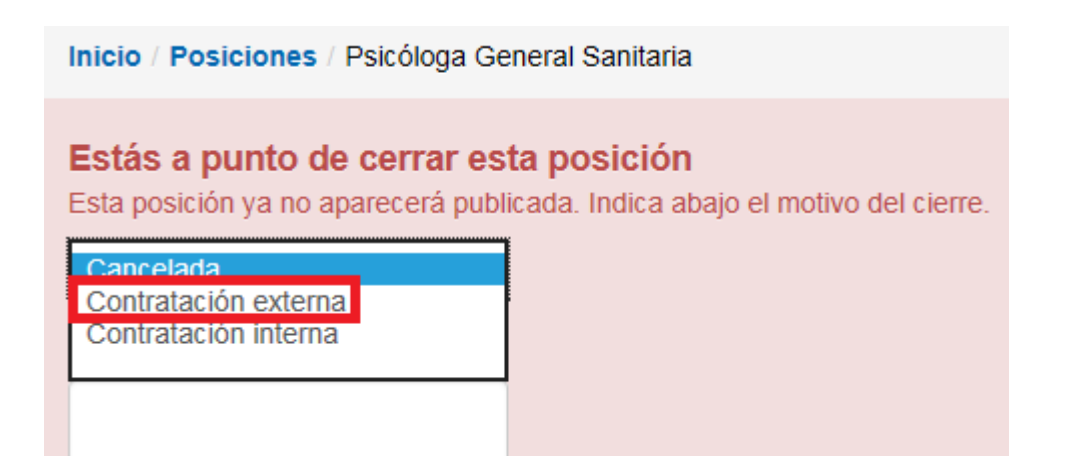

#### Casuística 3. L'empresa posposa l'oferta.

En aquest cas, s'ha de tancar l'oferta com a cancel·lada des del mateix desplegable:

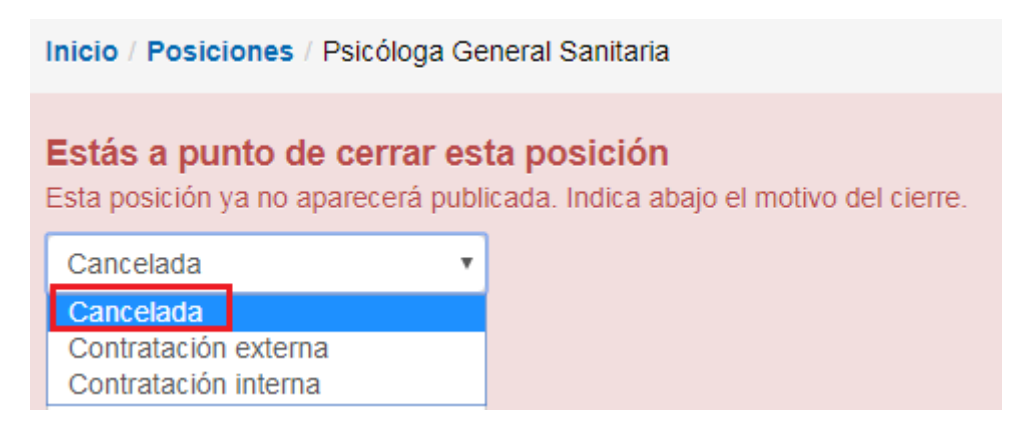

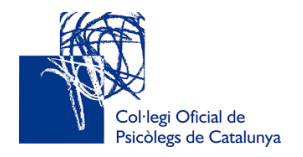

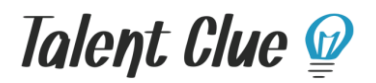

## Per a qualsevol dubte i/o comentari, podeu adreçar-vos al correu electrònic:

ocupacio@copc.cat